## Gutscheincode Einlösen

Weiter→→

- Starte deine Registrierung unter <a href="https://tickets.dmexco.com/dmexco2019\_exh\_voucher\_d">https://tickets.dmexco.com/dmexco2019\_exh\_voucher\_d</a>
- 2. Füge deinen Gutscheincode in das Feld "Bitte gib hier deinen Gutschein / deine Ticketreservierung ein:" ein und klicke "Weiter  $\rightarrow \rightarrow$ ".

| Gutschein / Ticketreservierung eingeben                                                               |   |
|----------------------------------------------------------------------------------------------------|---|
| Bitte gib hier deinen Gutschein / deine Ticketreservierung ein:<br>Hier deinen Gutscheincode einfügen | _ |
|                                                                                                    |   |

 Fülle die erste Seite mit deinen persönlichen Daten aus. Dann klicke auf "Weiter". BEACHTE, dass du deine E-Mail-Adresse benötigst, um deine Registrierung später bestätigen zu können, sowie für deinen Login in die DMEXCO APP.

E-Mail\*:

Deine Registrierungsbestätigung wird an die genannte E-Mail-Adresse versandt.

E-Mail\*:

E-Mail Bestätigung

4. Fülle nun die nächste Seite aus.

Für die erste Frage benötigst du deine Kundennummer.

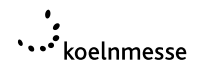

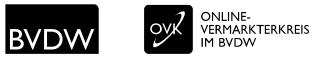

Vergiss nicht, den Radio-Button (im Screenshot unten rot markiert) anzuklicken. Wir verknüpfen deinen Account über diese Nummer mit deiner Firma. Mit der falschen Kundennummer erhältst du nicht alle Features in der DMEXCO APP, die deine Firma gebucht hat.

Bitte gib hier deine Kundennummer ein. Du findest deine Kundennummer auch in der Info-Email zur Einlösung eurer Ausstellercodes. \*

- 5. Klicke auf den Registrieren-Button.
- 6. Du kannst die nächste Seite schließen.

Bitte bestätige deine Registrierung!

Wir haben dir einen Bestätigungslink per E-Mail zugesandt. Bitte überprüfe dein Postfach.

7. Innerhalb von wenigen Minuten bekommst du eine E-Mail mit deiner Registrierungsbestätigung.

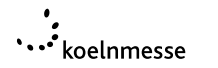

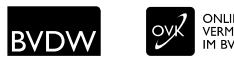

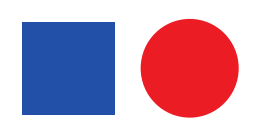

8. Klicke auf den Link in der Mail (im Screenshot rot markiert).

| DIGI            | TA        | L MARKETING                                   |      |
|-----------------|-----------|-----------------------------------------------|------|
| EXP0            | &         | CONFERENCE                                    | 2019 |
| Bitte bestätige | deine Reç | gistrierung mit Klick auf den folgenden Link: |      |

DEINE REGISTRIERUNG IM DMEXCO TICKETSHOP

| <u>http</u><br>Du | o <mark>s://tic</mark><br>wirst | kets.dmexco.com/                                                                                            | geleitet.    |                                                                  |                                                                                                    |
|-------------------|---------------------------------|----------------------------------------------------------------------------------------------------|--------------|------------------------------------------------------------------|----------------------------------------------------------------------------------------------------|
| DM<br>Exco        | 19                              | Koelnmesse GmbH<br>Messeplatz 1<br>50679 Colegne   Germany<br>T +49 221 821 31 98<br>F +49 221 821 99 13 33 | Veranstalter | Fachlicher und ideeller Träger der<br>DMEXCO sowie Markeninhaber | Executive Board: Gerald Böse<br>(President and Chief Executive Officer),<br>Herbort Marner.<br>Chairwornan of the Supervisory Board:<br>Mayor of the City of Cologne<br>Henniette Reker. |
|                   |                                 | info@dmexco.com<br>www.dmexco.com                                                                           |              | Unter besonderer Mitwirkung                                      | Cologne - District                                                                                                    |
|                   |                                 | facebook.com/dmexco                                                                                         |              | ONLINE-<br>VERMARKTERKREIS<br>IM BVDW                            |                                                                                                    |

9. Nun kannst du dein Passwort setzen. Klicke dann auf "Bestätigen".

BEDENKE, dass du dieses Passwort auch brauchst, um dich in der DMEXCO APP einzuloggen. Nur dort kannst du dein Ticket abrufen.

| Du kannst jetzt dein Passwort für den Ticketshop setzen und deinen Accou | unt aktivieren. |
|--------------------------------------------------------------------------|-----------------|
| Passwort:                                                                |                 |
|                                                                          | -               |
| Bestätigung des Passworts:                                               |                 |
|                                                                          | -               |
| Bestätigen                                                               |                 |

10. Auf der nächsten Seite klicke auf "Nächster Schritt".

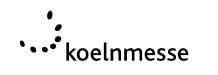

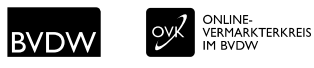

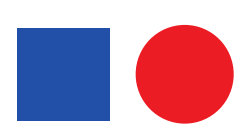

11. Um den Gutscheincode einzulösen, klicke auf "Ja, Gutschein für Max Mustermann einlösen".

| Ja, Gutschein für | einlösen. |  |
|-------------------|-----------|--|
|                   |           |  |

- Nein, Einlösung abbrechen.
- 12.Lade dir die kostenlose DMEXCO APP herunter (verfügbar für <u>Android</u> and <u>iOS</u>).

13.Logge dich mit deinen Benutzerdaten (E-Mail und Passwort) in die DMEXCO APP ein.

14. Dein Ticket findest du in der App unter "Ticket Wallet".

| Verwalte dein Profil       |            |
|----------------------------|------------|
| Expo                       | >          |
|                            | >          |
|                            | >          |
| Stories, Podcasts & Events | >          |
| Deals                      | >          |
| Mitteilungen               | >          |
| Ticket Wallet 2.           | >          |
| Hallenplan                 | >          |
| Messeinformationen         | >          |
|                            |            |
| Home L.                    | Q<br>Suche |

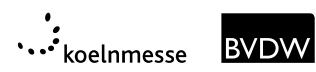

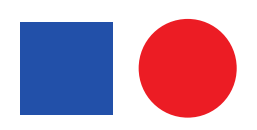